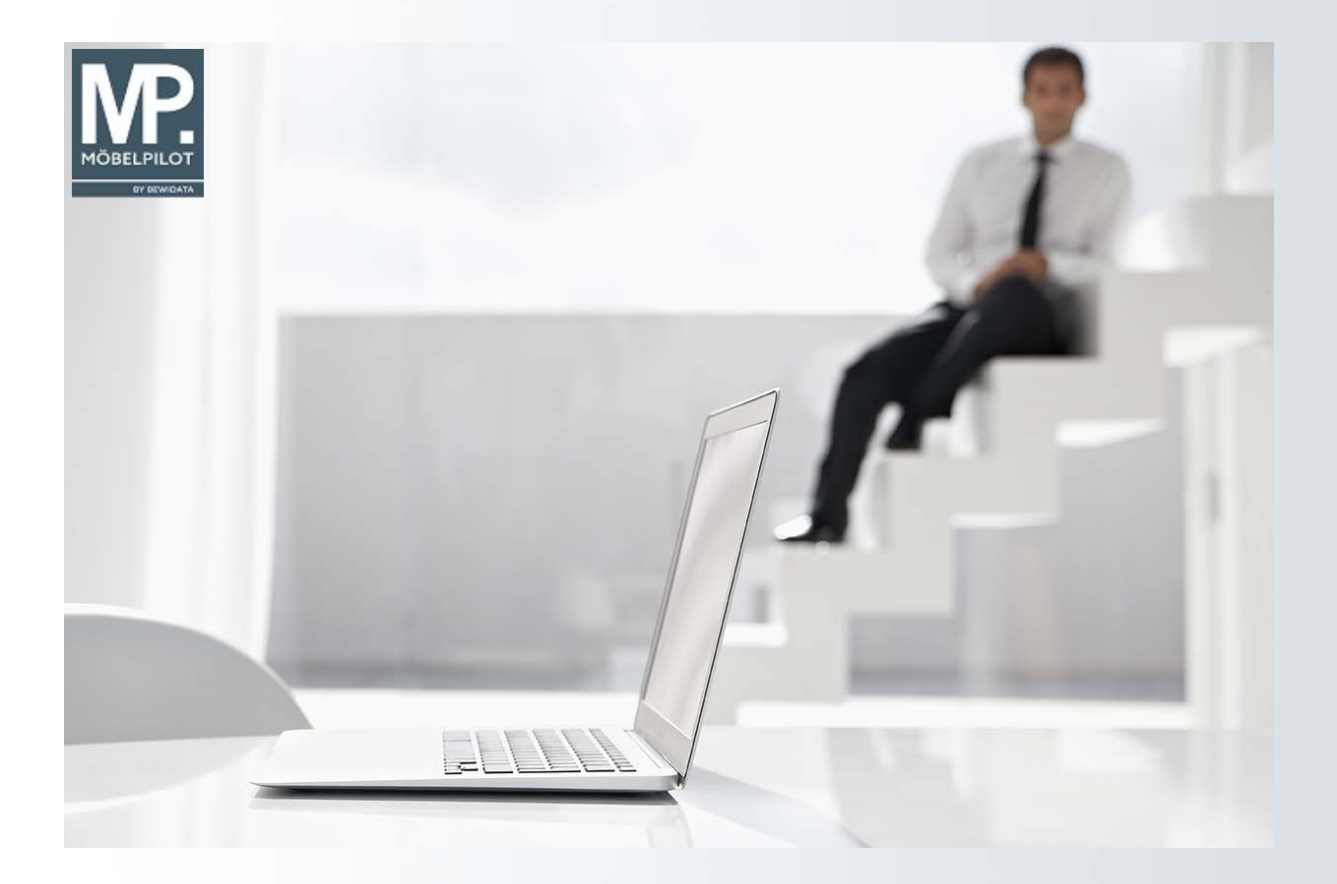

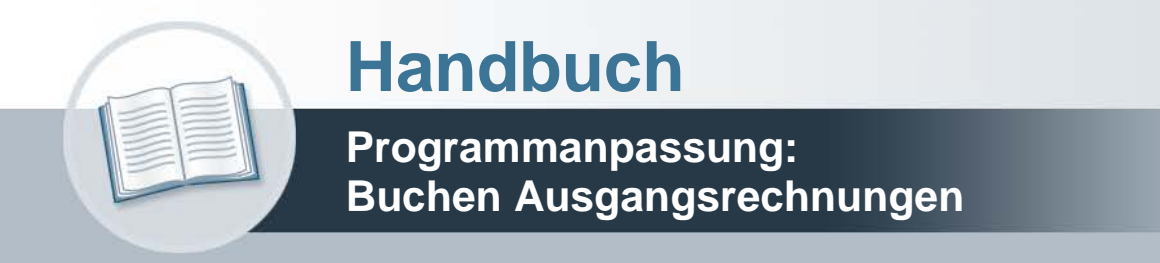

# Urheberrecht und Haftung

Dieses Handbuch enthält urheberrechtlich geschützte Informationen. Ohne ausdrückliche schriftliche Genehmigung der Bewidata Unternehmensberatung und EDV-Service GmbH, Erthalstraße 1, 55118 Mainz ist es nicht gestattet, das gesamte Handbuch oder Texte daraus zu reproduzieren, zu speichern oder in irgendeiner Form zu übertragen, zu vervielfältigen oder zu verbreiten.

Die Firma Bewidata Unternehmensberatung und EDV-Service GmbH übernimmt für den Inhalt dieses Handbuches und damit im Zusammenhang stehende geschäftliche Vorgänge keinerlei Garantie. Das gilt auch für hierin enthaltene Fehler und möglicherweise dadurch entstehende Fehlfunktionen in der Arbeit mit den hier beschriebenen Programmen. Die Bewidata GmbH behält sich vor, ohne vorherige Ankündigung dieses Handbuch von Zeit zu Zeit auf den neuesten Stand zu bringen. Änderungen der Bildschirmmasken behalten wir uns ebenfalls vor.

**Hinweis**: Alle in diesem Handbuch abgebildeten Screenshots wurden mit dem Microsoft Internet Explorer erstellt. Abweichungen bei anderen Browsern behalten wir uns vor.

## Impressum

bewidata unternehmensberatung und edv-service gmbh erthalstraße 1 55118 mainz

Telefon 06131 63920 Telefax 06131 639266

Geschäftsführer: Hans-Jürgen Röhrig - Handelsregister Mainz HRB 4285

www.moebelpilot.de

### Ansprechpartner bei EDV-Fragen

| Dana Popovici | Telefon 06131 639226   |
|---------------|------------------------|
| Lisa Kurtz    | Telefon 06131 639227   |
| Fax:          | 06131 611618           |
| E-Mail:       | support@moebelpilot.de |

### Hotline Zeiten

Homepage

| Montag bis Donnerstag | 9.00 – 17.30 Uhr |
|-----------------------|------------------|
| Freitag               | 9.00 – 16.30 Uhr |

# Inhaltsverzeichnis

| URHEBERRECHT UND HAFTUNG                     | 2  |
|----------------------------------------------|----|
| Impressum                                    | 2  |
| HANDBUCH (HTML)                              | 4  |
| Programmanpassung: Buchen Ausgangsrechnungen | 4  |
| Szenario                                     | 4  |
| Schritt 1 - Tourenplanung                    | 4  |
| Schritt 2 - Rechnungsdruck                   | 5  |
| Schritt 3 - Rechnungsaufhebung               | 6  |
| Schritt 4 - erneuter Rechnungsdruck          | 8  |
| Schritt 5 - Bestätigen Auslieferung          | 10 |
| Schritt 4 - Buchen Ausgangsrechnungen        | 11 |

# Handbuch (HTML)

#### Programmanpassung: Buchen Ausgangsrechnungen

Wir beschreiben Ihnen eine Programmanpassung die im Zusammenhang mit dem neuen Verfahren der Rechnungsaufhebung steht.

Wählte man bisher im Programm "Buchen Ausgangsrechnungen" als Belegdatum das "Auslieferungsdatum", so wurde den stornierten Rechnungen wie auch den Rechnungskorrekturen (Gutschriften) im FiBu-Datensatz das jeweilige Tagesdatum als Belegdatum zugewiesen. Das haben wir nun flexibler gestaltet.

#### Lernziele

- Sie sind in der Lage
- das Belegdatum f
  ür eine stornierte Rechnung bzw. Rechnungskorrektur festzulegen

Szenario

#### Schritt 1 - Tourenplanung

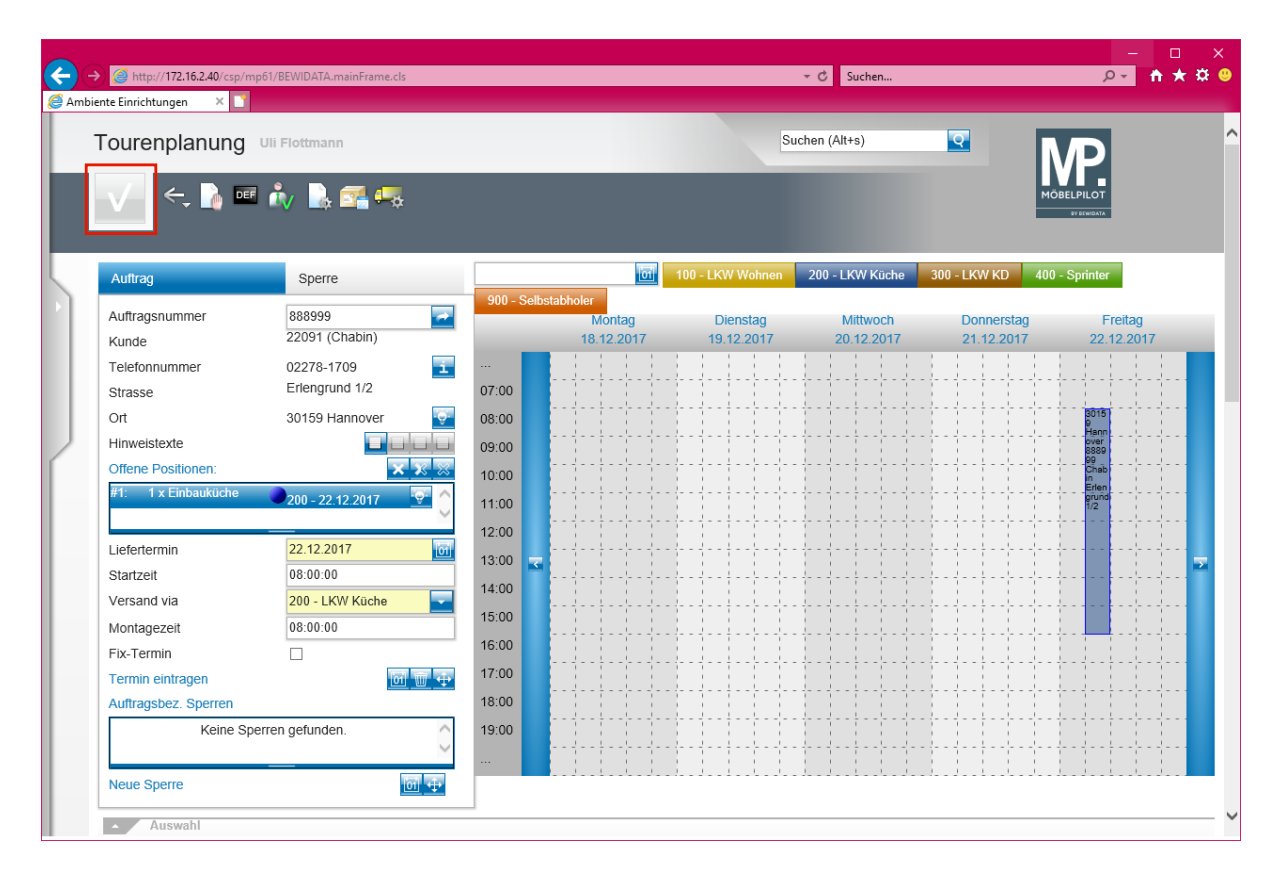

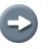

Am 18.12.2017 wird eine Auslieferung für den 22.12.2017 eingetourt.

### Schritt 2 - Rechnungsdruck

| Windows 10 x64 - VMware Workstation |                              |                    |                                                                              | – 🗆 X                                                                           |
|-------------------------------------|------------------------------|--------------------|------------------------------------------------------------------------------|---------------------------------------------------------------------------------|
| File Edit View VM Tabs Help         | Ⅱ •   🖶   🖓 🖓 🖓   🗖          |                    |                                                                              |                                                                                 |
| 🕞 Windows 10 x64 ×                  |                              |                    |                                                                              |                                                                                 |
| Ambiente Einrichtungen ×            | 1/BEWIDATA.mainFrame.cls     |                    | Ø                                                                            | - ロ ×<br>命☆競 <sup>2</sup>                                                       |
| Drucken Rechnur                     | ngen und Lieferscheine       | Uli Flottmann      | Suchen (Alt+s)                                                               |                                                                                 |
|                                     |                              |                    |                                                                              | B'HINNEAS.                                                                      |
| Rechnungen drucken                  | Lieferscheine drucken        | Reihenfolge        | <ul> <li>Lieferschein - Rechnung</li> <li>Rechnung - Lieferschein</li> </ul> |                                                                                 |
| Gutschriften drucken                |                              |                    |                                                                              |                                                                                 |
| für welches Auslieferungso          | latum 22.12.2017 📷           | Versandart         | 100 - LKW Wohnen<br>200 - LKW Küche<br>300 - LKW KD                          |                                                                                 |
| Filiale                             | 0 - Lager<br>1 - Verkauf     |                    | Wiederholungsdruck                                                           |                                                                                 |
| von Auftragsnummer<br>Positionen    | Q<br>0 - alle                | bis Auftragsnummer | erechnete Positionen auf Rechnung berück                                     |                                                                                 |
|                                     |                              |                    |                                                                              | ~                                                                               |
|                                     |                              |                    |                                                                              | € 100% ▼ _                                                                      |
| Windows durchsuchen                 | inter inside or press Ctrl+G | 🗎 🔒 🖻              | e                                                                            | · 및 40) ∰ 	 1436<br>19.12.2017 	 ↓<br>■ ▲ 또 및 및 및 및 및 및 및 및 및 및 및 및 및 및 및 및 및 및 |

€

Am 19.12.2017 wird neben dem Lieferschein auch die Rechnung gedruckt.

| tp://172.16.2.40/csp/<br>htungen<br>Ambiente Einr<br>Frau<br>Repote Ch | /mp61/MP.Do             | ownloadDocument.cls?ID=1784118.frcefrsh=1258348808<br>Characteristic and the second second seco | → C Suchen                                                                                                    | <del>،</del> م                                                                                             |
|------------------------------------------------------------------------|-------------------------|----------------------------------------------------------------------------------------------------|----------------------------------------------------------------------------------------------------|----------------------------------------------------------------------------------------------------|
| Ambiente Einr<br>Frau<br>Renate Ch                                     | ichtungen               | Erthalstr. 1 55118 Mainz                                                                                                    | GmbH & Co. KG                                                                                                    |                                                                                                    |
| Erlengrund<br>30159 Han                                                | abin<br>1 1/2<br>1nover |                                                                                                    |                                                                                                    |                                                                                                    |
| RECHI                                                                  | NUN                     | G 141472                                                                                                    | Ort, Datum:<br>Unser Zeichen:<br>Auftrags-Nr.:<br>AuftrDatum:<br>Ihr Einrichtungsberater:<br>Durchw. VK:<br>Kundennr.:<br>Lieferdatum:<br>Seite: | Mainz, 19.12.2017<br>UF<br>888999<br>10.04.2017<br>Fritz Böhm<br>08856-9276-15<br>22091<br>22.12.2017<br>1 |
| Pos. M                                                                 | enge                    | Artikelbezeichnung                                                                                                    | Einzelp                                                                                                    | reis Gesamtpreis                                                                                           |
| 1                                                                      | 1                       | Art-Nr.: 0888-9999<br>Einbauküche FIO 54.140                                                                                                    | 11.                                                                                                    | 450,00 11.450,00                                                                                           |

In unserem Beispiel weist die Rechnung das Druckdatum und das Leistungs-(Liefer-) Datum aus. Die Voraussetzung hierfür wurde in den Belegdruckparametern festgelegt.

Schritt 3 - Rechnungsaufhebung

| Windows 10 x64 - VMware Workstation                                                                                                    |                                                          |                                         | – 🗆 X                   |
|----------------------------------------------------------------------------------------------------|----------------------------------------------------------|-----------------------------------------|-------------------------|
| File Edit View VM Tabs Help   📕 🕶   🖶   💭 💭                                                                                                    |                                                          |                                         |                         |
| windows 10 x64 ×                                                                                                    |                                                          |                                         |                         |
| Contraction Contraction Contra |                                                          | ~ 🖒 Suchen                              | - ロ ×<br>の一命☆戀 🙂        |
| Me Ambiente Einrichtungen ×                                                                                                    |                                                          |                                         |                         |
| Rechnungsdruck aufheben UirFio                                                                                                    | ttmann                                                   | Suchen (Alt+s)                          |                         |
| Rechnungsdruck aufheben für Auftrag Nr. 888999 (C<br>Rechnungsnummer<br>141472<br>Gutschrift(en) sofort ausdrucken                                                                                                    | habin)<br>Betrag In FiBu übertragen am<br>11.450,00      |                                         |                         |
| (UF, 20.12.2017, 14-10-19]sequort@wootbeljikt.de)                                                                                                    |                                                          |                                         |                         |
|                                                                                                    |                                                          |                                         | ×                       |
| http://172.16.2.40/csp/mp61/BEWIDATA.ZEN.GenericAtNet.cls?PageID=INR                                                                                                    | GKILL&YTRAKT=12&YBACK=INAUF1,&YKEY=8889999&YOPTION=BUTTO | N_POSITION%2CBUTTON_ANSCHRIFTEN%2CBUTTC | 0N_ANZAHLUNGEN € 100% ▼ |
| Windows durchsuchen                                                                                                    | • • • • • •                                              | ~ 틷 4                                   | ») III 20.12.2017       |
| To return to your computer, move the mouse pointer outside or press Ctrl+,                                                                                                    | Alt.                                                     | 🚐 🐑 🖬 🖗 🔛 🚡 🕽                           |                         |

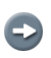

Am 20.12.2017 wird der Rechnungsdruck aufgehoben.

Ð

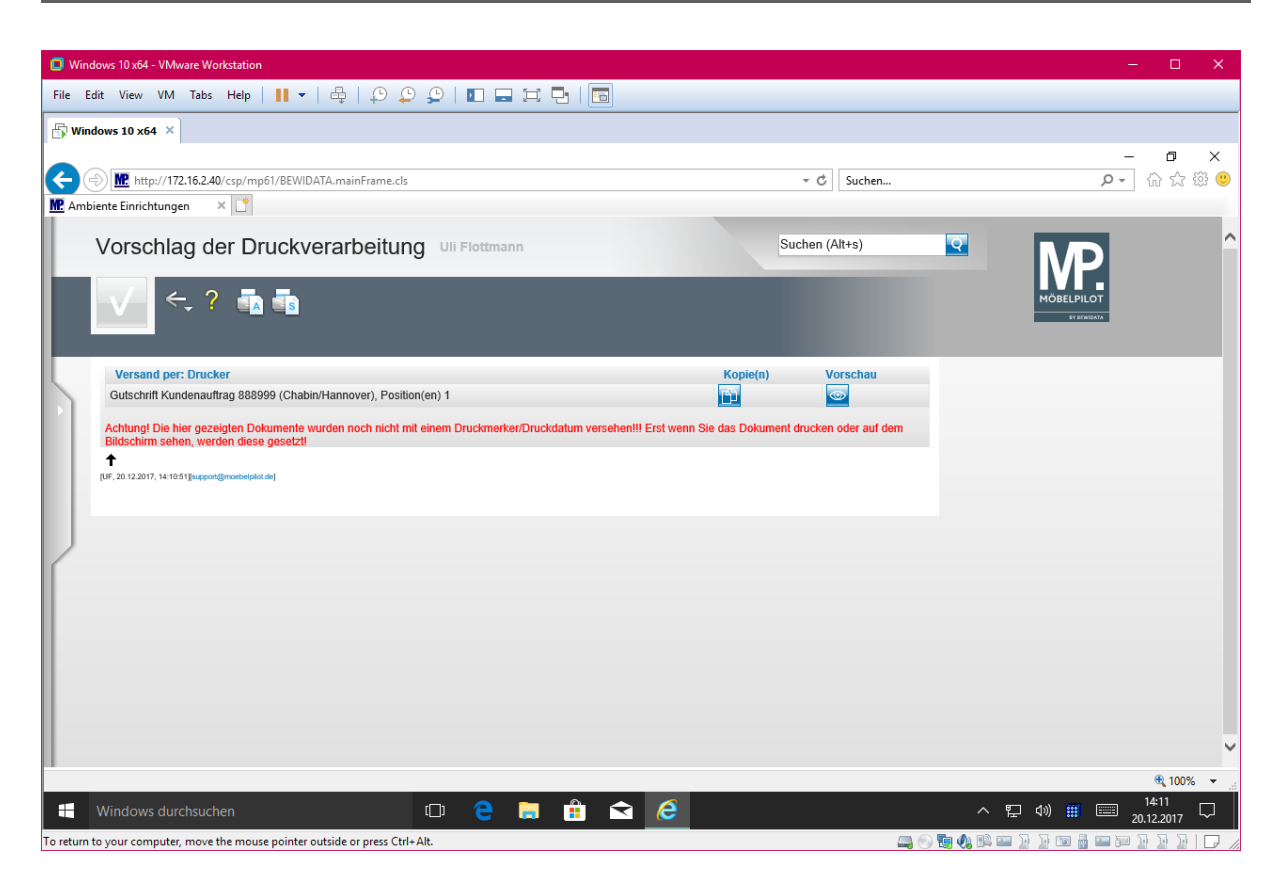

Unmittelbar danach wird eine Rechnungskorrektur (Gutschrift) produziert.

| A http://172.16.2                            | 40/csp/pp61/MP.D                                    | ownloadDocument.cls2lD=1784138/frcrfrch=370710506 | T C Sychon                                                                                                    |                                                                                              |
|----------------------------------------------|-----------------------------------------------------|---------------------------------------------------|----------------------------------------------------------------------------------------------------|----------------------------------------------------------------------------------------------|
| nbiente Einrichtungen                        | (2) (172.16.2.4)                                    | 0 × 2                                             | Suchen                                                                                                    | <u> </u>                                                                                     |
| Ambient<br>Frau<br>Renato<br>Erleng<br>30159 | e Einrichtungen<br>e Chabin<br>rund 1/2<br>Hannover | Erthalstr. 1 55118 Mainz                          |                                                                                                    |                                                                                              |
| GUT                                          | <b>FSCHR</b>                                        | IFT 141473                                        | Unser Zeichen:<br>Ort, Datum:<br>Auftrags-Nr.:<br>Ihr Einrichtungsberater:<br>Durchw. VK:<br>Kundennr.:<br>Lieferdatum:<br>Seite: | UF<br>Mainz, 20.12.2017<br>888999<br>Fritz Böhm<br>08856-9276-15<br>22091<br>22.12.2017<br>1 |
| Pos.                                         | Menge                                               | Artikelbezeichnung                                | Einzelp                                                                                                    | reis Gesamtpreis                                                                             |
| 1                                            | 1                                                   | Art-Nr.: 0888-9999<br>Einbauküche FIO 54.140      | -11.                                                                                                    | 450,00 -11.450,00                                                                            |
|                                              |                                                     |                                                   |                                                                                                    |                                                                                              |

In unserem Beispiel weist die Gutschrift als Druckdatum das aktuelle Tagesdatum auf.

### Schritt 4 - erneuter Rechnungsdruck

| Windows 10 x64 - VMware Workstation                  |                          |                    |                                                                              | – 🗆 X                             |
|------------------------------------------------------|--------------------------|--------------------|------------------------------------------------------------------------------|-----------------------------------|
| File Edit View VM Tabs Help                          | 🖶   😳 😳   🗖 🗖            |                    |                                                                              |                                   |
| Windows 10 x64 ×                                     |                          |                    |                                                                              |                                   |
| Ambiente Einrichtungen ×                             | /IDATA.mainFrame.cls     |                    | ▼ Ĉ Suchen                                                                   | × □ −<br>© ಔ ☆ ಔ •                |
| Drucken Rechnunge                                    | n und Lieferscheine      | Uli Flottmann      | Suchen (Alt+s)                                                               |                                   |
| Rechnungen drucken     Gutschriften drucken          | Lieferscheine drucken    | Reihenfolge        | <ul> <li>Lieferschein - Rechnung</li> <li>Rechnung - Lieferschein</li> </ul> |                                   |
| für welches Auslieferungsdatun                       | 22.12.2017               | Versandart         | 100 - LKW Wohnen<br>200 - LKW Kuche<br>300 - LKW KD                          |                                   |
| Filiale                                              | 0 - Lager<br>1 - Verkauf |                    | Uiederholungsdruck                                                           |                                   |
| von Auftragsnummer<br>Positionen                     | 0 - alle                 | bis Auftragsnummer | ete Positionen auf Rechnung berüc                                            | v                                 |
|                                                      |                          |                    |                                                                              | € 100% <del>▼</del>               |
| Windows durchsuchen                                  | © <del>2</del>           | 🗎 🔒 🤶              |                                                                              | ^ दॄ 40) ∰  15-27<br>21.12.2017 ♀ |
| To direct input to this VM, move the mouse pointer i | nside or press Ctrl+G.   |                    | 🚐 💿                                                                          | te 🚯 📾 🖢 🖟 te 📓 📾 🖓 🖉 🖓 🖓 🖉       |

Am 21.12.2017 wird nun erneut eine Rechnung für die Auslieferung am 22.12.2017 produziert.

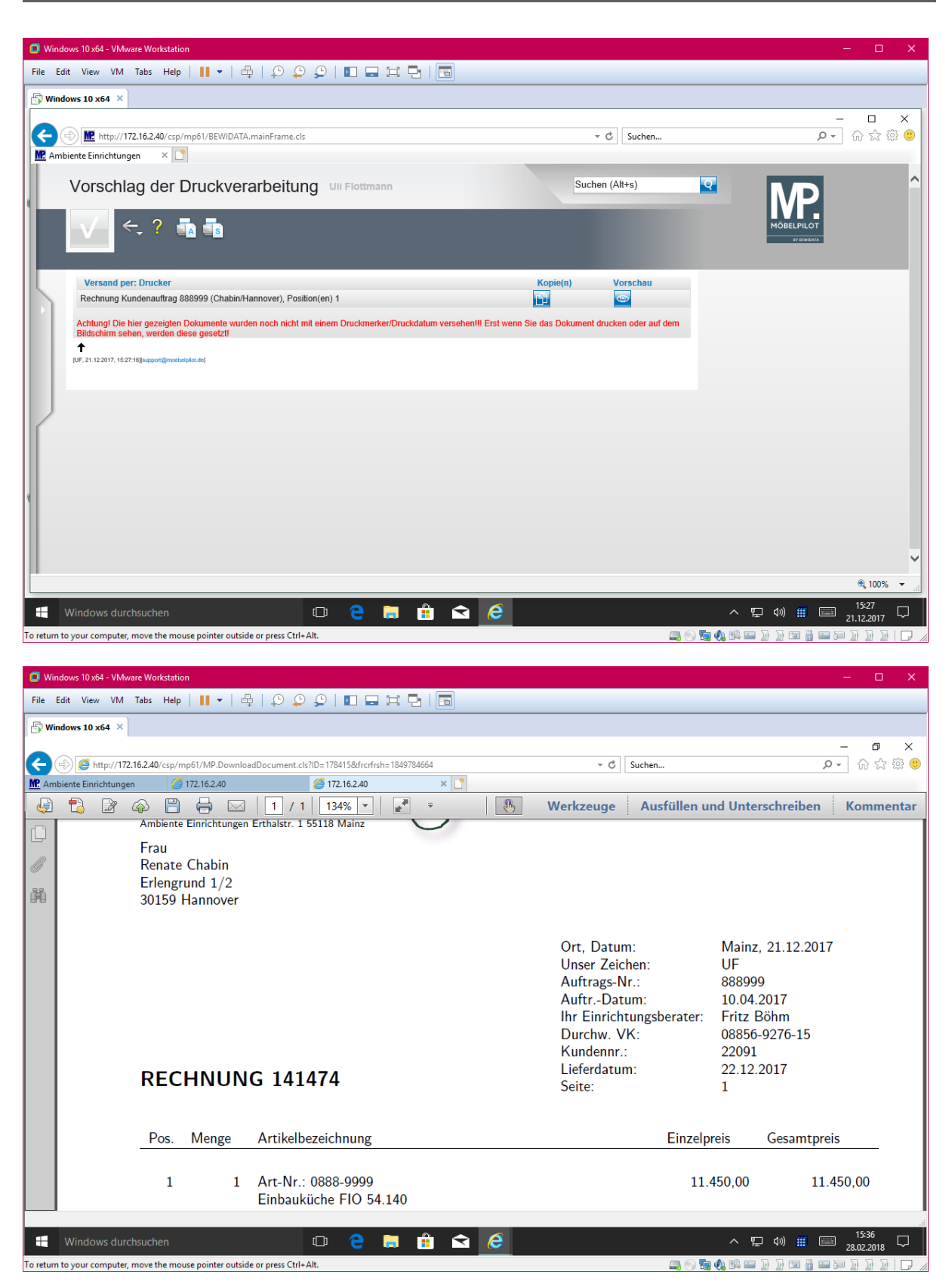

Die "neue" Rechnung weist wieder das aktuelle Tagesdatum und das geplante Leistungsdatum aus. €

| Windows 10 x64 - VMware Workstation                    |                                            |                                           |                               |                               |                               |           |                      | - 0                 | ×          |
|--------------------------------------------------------|--------------------------------------------|-------------------------------------------|-------------------------------|-------------------------------|-------------------------------|-----------|----------------------|---------------------|------------|
| File Edit View VM Tabs Help 🛛 🚺 🕶 🗌                    | ₽ ₽₽₽  0===                                |                                           |                               |                               |                               |           |                      |                     |            |
| 🗗 Windows 10 x64 ×                                     |                                            |                                           |                               |                               |                               |           |                      |                     |            |
|                                                        |                                            |                                           |                               |                               |                               |           |                      | - 0                 | ×          |
| C () M http://172.16.2.40/csp/mp61/BEWIDAT.            | FA.mainFrame.cls                           |                                           |                               | - C Suc                       | :hen                          |           | 2                    | ·- 命公               | - titi 🙂 🛛 |
| M Ambiente Einrichtungen × 🥝 172.16.2.40               | <i>(2)</i> 172.16.2.40                     | 1                                         |                               |                               | _                             |           | _                    | _                   |            |
|                                                        | Dokumente Uli Flottmann                    |                                           |                               |                               |                               | Such      | en (Alt+s)           | <b>Q</b>            | ^          |
| Formular suchen                                        |                                            |                                           |                               |                               |                               | -         |                      |                     | -          |
| • @net_Manager                                         |                                            | ails klassiso                             | ch 🔽 🛋 🛄                      |                               |                               |           |                      |                     |            |
| • MÖBELPILOT                                           |                                            |                                           |                               |                               |                               |           |                      |                     |            |
|                                                        |                                            | >> Hinwe                                  | is                            | _                             |                               |           |                      |                     |            |
|                                                        | Datei(en)                                  |                                           | n DMS Bereich werde           | n alle bish                   | er produzierten               |           |                      |                     |            |
|                                                        | Datei(en) hinzufügen                       | В                                         | elege aufgelistet.            |                               |                               |           |                      |                     |            |
|                                                        |                                            |                                           |                               |                               |                               | Ange      | ebot<br>ragsbestätig | una                 | 0          |
|                                                        |                                            |                                           |                               |                               |                               | Best      | ellung               |                     | <u> </u>   |
|                                                        |                                            |                                           |                               |                               |                               |           | -                    |                     | _          |
|                                                        | Dok-Nr Bezeichnung<br>Bechnung 141474 Kung | denauffrag 8                              | 88999 (Chabin/Hannover        | ) Position(e                  | n) 1                          | atum      | Benutze              |                     |            |
|                                                        | V 108744 Kopie                             | sendenday o                               |                               | 7, 1 0012011(0                | 21                            | 12.2017   | UF                   | ∠ × <u></u>         | ^          |
|                                                        | V 108743 Gutschrift 141473, Kund<br>Kopie  | enauftrag 88                              | 88999 (Chabin/Hannover)       | ), Position(er                | n) 1 20                       | 12.2017   | UF                   | Z × 1               |            |
|                                                        | V 108742 Rechnung 141472, Kung<br>Kopie    | denauftrag 8                              | 88999 (Chabin/Hannover        | ), Position(e                 | en) 1<br>19                   | 12.2017   | UF                   | 롣 x 🗊               |            |
|                                                        | Markierte Dokumente und Positionen v       | verden mit                                | einander verknünft            |                               |                               |           |                      |                     |            |
|                                                        | Pos. Beschreibung                          | Angebot                                   | Auftragsbestätigung           | Bestellung                    | Reklamationsbestellun         | g Kaufve  | ertrag               |                     |            |
|                                                        |                                            | E <sup>1</sup> D <sup>2</sup>             | E <sup>1</sup> D <sup>2</sup> | E <sup>1</sup> D <sup>2</sup> | E <sup>1</sup> D <sup>2</sup> | $E^1 D^2$ |                      |                     |            |
|                                                        | 1 0888-9999 Einbauküche FIO 54.14          | 0                                         |                               |                               |                               |           |                      |                     |            |
|                                                        |                                            |                                           |                               |                               |                               | -         | 1                    |                     |            |
| Version 6.3 🦪 🦺                                        |                                            |                                           |                               |                               |                               |           | 1                    |                     | ~ ~        |
|                                                        |                                            |                                           |                               |                               |                               |           |                      | >                   |            |
|                                                        |                                            | _                                         |                               |                               |                               |           | _                    | 🔍 100               | 1% 👻 ,,il  |
| H Windows durchsuchen                                  | 🗢 🤶 🗟 🏦 í                                  | <ul> <li>≥</li> <li><i>(</i>€)</li> </ul> |                               |                               |                               | 臣 4       | » 📰 🗉                | 15:36<br>28.02.2018 | $\Box$     |
| To return to your computer, move the mouse pointer out | tside or press Ctrl+Alt.                   |                                           |                               |                               |                               | - 1       | ) 💷 🏭 📟              | BDDD                |            |

Im DMS Bereich werden alle bisher produzierten Belege aufgelistet.

# Schritt 5 - Bestätigen Auslieferung

| 🔲 Window       | ws 10 x64 - VMware Workstation           |                         |                    |                            |          |                    |                   | - 0               | ×       |
|----------------|------------------------------------------|-------------------------|--------------------|----------------------------|----------|--------------------|-------------------|-------------------|---------|
| File Edit      | : View VM Tabs Help                      | -                       | ) 🕒   🗖 🗖          |                            |          |                    |                   |                   |         |
| 🗗 Windo        | ws 10 x64 ×                              |                         |                    |                            |          |                    |                   |                   |         |
|                |                                          |                         |                    |                            |          |                    |                   | - 0               | ×       |
|                | ) Mttp://172.16.2.40/csp/mp61/BEV        | VIDATA.mainFrame.cls    |                    |                            |          | ✓ C Suchen         |                   | <b>/ ગ</b> ર જે દ | 3 123 🙂 |
| Ambier         |                                          |                         |                    |                            |          |                    |                   |                   | _       |
| E              | Bestätigen Ausliefer                     | ung / Rückr             | nahme une          | lottmann                   |          | Suchen (Alt+s)     | <b>Q</b>          |                   |         |
|                | √ ⊂ ← 2 ≣                                |                         |                    |                            |          |                    |                   |                   |         |
|                |                                          | <u></u>                 |                    |                            |          |                    |                   |                   |         |
|                |                                          |                         |                    |                            |          |                    |                   |                   |         |
|                |                                          |                         |                    |                            |          |                    |                   |                   |         |
|                | Auslieferungsdatum                       | 22.12.2017              | 01                 | Geplantes Auslieferungsda  | atum     |                    |                   |                   |         |
|                | Auslieferung via                         | 200 - LKW Küch          | e 🗾                | Trackingnummer             |          |                    |                   |                   |         |
|                | •                                        |                         |                    |                            |          |                    |                   |                   |         |
|                | Ausgelieferter Auftrag                   |                         |                    | 888999                     | Q        | Chabin             |                   |                   |         |
|                | ausgelieferte Positionen (rot ma         | arkierte sind nicht au  | islieferungsfähig) | 1 - Einbauküche 1 Stueck ( | 200-22.1 | 12.2017) 11.450,00 |                   |                   |         |
|                |                                          |                         |                    |                            |          |                    |                   |                   |         |
|                |                                          |                         |                    |                            |          |                    |                   |                   |         |
|                |                                          |                         |                    |                            |          |                    |                   |                   |         |
|                |                                          |                         |                    |                            |          |                    |                   |                   |         |
|                | •                                        |                         |                    |                            |          |                    |                   |                   |         |
|                | Auslieferer 1                            | FB                      | Fritz Böhm         | Anteil %                   |          | 50,00              |                   |                   |         |
|                | Auslieferer 2                            | HG 🔍                    | Hugo Gärtner       | Anteil %                   |          | 50,00              |                   |                   | ~       |
|                | Auslieferer 3                            | Q                       |                    | Anteil %                   |          | 0,00               |                   | ® 10              | 0% 🔻    |
|                | Vindows durchsuchen                      |                         | r 🗆 👝              | 📄 🔒 🔿 🖉                    |          |                    | ላ ፻ገ ሰእ) 🎹        | 15:52             |         |
| V<br>To direct | whice we durch such en                   | intida es aver Critic C |                    |                            |          |                    |                   | 23.12.201         |         |
| to urrect inp  | out to this vivi, move the mouse pointer | inside or press Ctri+G. |                    |                            |          |                    | / 🖼 📢 🚥 📟 🦉 🖉 🔤 関 |                   |         |

Mit der Aktion -Bestätigen Auslieferung- ist der Vorgang zunächst abgeschlossen.

Schritt 4 - Buchen Ausgangsrechnungen

| ← → Ø Ambie | ) http://172.16.2.40/csp/mp61/BEWIDAT,<br>inte Einrichtungen ×                                                   | A.mainFrame.cls        | - Č Sucher                                                                                                    | 1        | – □ ×<br><u></u> ●• ★ ¤ ⊕ |
|-------------|----------------------------------------------------------------------------------------------------|------------------------|----------------------------------------------------------------------------------------------------|----------|---------------------------|
| E           | Buchen Ausgangsrecht                                                                                             | nungen Uli Flottmann   | Suchen (Alt+s)                                                                                                    | <b>Q</b> |                           |
|             | Buchungsverhalten<br>Belegart<br>von/bis Rechnungsnummer<br>von/bis Rechnungsdatum<br>von/bis Auslieferungsdatum | 11.12.2017 <b>i</b> ii | - Alle neuen Rechnungen buchen     - Nur Protokoll erzeugen (nicht buchen)     - Ausgangs- und Anzahlungsrechnungen buchen                                                                           |          |                           |
|             | Ausgangsrechnungen Belegdatum Vollständigkeit Anzahlungsrechnungen Belegdatum                                    |                        | 0 - aus Rechnungs- und Auslieferungsdatum das jüngere 1 - auch unvollständig ausgelieferte Rechnungen  0 - Druckdatum bzw. Zahlungsdatum der Zahlung Anzahlungsrechnungsnummer immer als Relegnummer |          |                           |
|             |                                                                                                    |                        |                                                                                                    |          |                           |

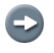

Im Januar 2018 sollen nun die Ausgangsrechnungen vom Dezember in die FiBu-Schnittstelle gestellt werden.

| ← → @ http://172.16.2.40/csp/mp61/BEWI<br>@ Ambiente Einrichtungen ×                                                                                                    | DATA mainFrame.cls                                                                           | → C Suche                                                                                                    | en , , , | - □ ×<br>- ↑★☆ ◎ |
|----------------------------------------------------------------------------------------------------|----------------------------------------------------------------------------------------------|----------------------------------------------------------------------------------------------------|----------|------------------|
| Buchen Ausgangsred                                                                                                    | Chnungen Ull Flottmann                                                                       | Suchen (Alt+s)                                                                                                    |          |                  |
| Buchungsverhalten<br>Belegart<br>von/bis Rechnungsnummer<br>von/bis Rechnungsdatum<br>von/bis Auslieferungsdatum<br>Ausgangsrechnungen<br>Belegdatum<br>Vollstandigkeit | - Alle     - Auge     - Nur     - Auge     - Nur     - Auge     - 11     - 01     - 31.12.20 | neuen Rechnungen buchen<br>Protokoll erzeugen (nicht buchen)<br>ings- und Anzahlungsrechnungen buchen<br>ings-<br>ing<br>ingen<br>ingen<br>in |          |                  |
| Anzahlungsrechnungen Belegdatum                                                                                                    | 0 - Druck                                                                                    | datum bzw. Zahlungsdatum der Zahlung<br>hlungsrechnungsnummer immer als Belegnummer                                                                                                    |          |                  |

In unserem Beispiel-Szenario wird als Belegdatum die Auswahl 1 - nur Auslieferungsdatum gewählt.

|                |                                                    |                        |                                                 |                            | - 🗆 🗙            |
|----------------|----------------------------------------------------|------------------------|-------------------------------------------------|----------------------------|------------------|
| ( <del>C</del> | → 🦉 http://172.16.2.40/csp/mp61/BEW                | DATA.mainFrame.cls     | ✓ C Suchen                                      | ۶                          | ▶ <b>†</b> ★ ¤ ⊝ |
| ar 🤤           | nbiente Einrichtungen 🛛 🔪 🚺                        |                        |                                                 |                            |                  |
|                | Buchen Ausgangsred                                 | chnungen Uli Flottmann | Suchen (Alt+s)                                  |                            | <u>^</u>         |
|                |                                                    | _                      |                                                 | IVP.                       |                  |
|                | - <b>∨</b> - C ← ?                                 |                        |                                                 | MÖBELPILOT<br>ST SERVIDATA |                  |
|                |                                                    |                        |                                                 |                            |                  |
|                | •                                                  |                        |                                                 | _                          |                  |
|                | Buchungsverhalten                                  |                        | $\bigcirc$ - Alle neuen Rechnungen buchen       |                            |                  |
|                |                                                    |                        | • Nur Protokoll erzeugen (nicht buchen)         | _                          |                  |
|                | Belegart                                           |                        | 0 - Ausgangs- und Anzahlungsrechnungen buchen   | -                          |                  |
|                | von/bis Rechnungsnummer                            |                        |                                                 |                            |                  |
|                | von/bis Rechnungsdatum                             | 01                     |                                                 |                            |                  |
|                | von/bis Auslieferungsdatum                         | 01.12.2017             | 31.12.2017                                      |                            |                  |
|                | Ausgangsrechnungen                                 |                        |                                                 |                            |                  |
|                | Belegdatum                                         |                        | 1 - nur Auslieferungsdatum                      | -                          |                  |
|                | Vollständigkeit                                    |                        | 1 - auch unvollständig ausgelieferte Rechnungen |                            |                  |
|                | Anzahlungsrechnungen                               |                        |                                                 |                            |                  |
|                | Belegdatum                                         |                        | 0 - Druckdatum bzw. Zahlungsdatum der Zahlung   | -                          |                  |
|                |                                                    |                        | Anzahlungsrechnungsnummer immer als Belegnummer |                            |                  |
|                | Ť                                                  |                        |                                                 |                            |                  |
|                | [UF, 28.02.2018, 16:31:46][support@moebelpilot.de] |                        |                                                 |                            |                  |
|                |                                                    |                        |                                                 |                            |                  |
|                |                                                    |                        |                                                 |                            |                  |
|                |                                                    |                        |                                                 |                            |                  |
|                |                                                    |                        |                                                 |                            |                  |
|                |                                                    |                        |                                                 |                            | Ý                |

Klicken Sie auf die Schaltfläche OK.

| -)→⊘           | http:// <b>172.16.2</b>        | <b>.40</b> /csp/mp61/BB   | WIDATA.mai                          | nFrame.cl        | s                |                     |                   |                    |                | Ŧ              | C Su     | chen      |   |     | م<br>ر                   | - □ ×<br>_ ħ★¤( |
|----------------|--------------------------------|---------------------------|-------------------------------------|------------------|------------------|---------------------|-------------------|--------------------|----------------|----------------|----------|-----------|---|-----|--------------------------|-----------------|
| Ambiente Ein   | nrichtungen                    | × 🗋                       |                                     |                  |                  |                     |                   |                    |                |                |          |           |   |     |                          |                 |
| Buc            | hen Au                         | sgangsro                  | echnur                              | ngen             | Uli Flott        | mann                |                   |                    |                | Suche          | n (Alt+s | )         | Q | II. | <b>V</b> P               |                 |
|                | ←,                             |                           |                                     |                  |                  |                     |                   |                    |                |                |          |           |   | м   | ÖBELPILOT<br>ST SEWIDATA |                 |
| Achtu          | ing!!! Wir em                  | pfehlen den Dr            | uck im Que                          | erformat         | und den S        | chriftgrad 2        | zu verkleine      | ml                 |                |                |          |           |   |     |                          |                 |
| Filiale        | Auftragsnr<br>888999<br>Chabin | Buchungsdat<br>22.12.2017 | Betrag<br>11.450,00                 | Solikto<br>22091 | Habenkto<br>8400 | Steuer<br>19.00 USt | Belegnr<br>141474 | Buchungstext<br>AR | Kostenstelle   | Skt. Tage<br>O | Skt. %   | Nettotage | 3 |     |                          |                 |
|                |                                |                           | 11.450,00                           |                  |                  |                     |                   |                    |                |                |          |           |   |     |                          |                 |
| Rechi<br>14147 | nungsnumme<br>72               | r A                       | u <mark>ftragsnum</mark> r<br>38999 | ner              | Fehle            | r<br>ierte Rechnu   | na 141472 B       | eleadatum konnte   | nicht bestimmt | werden         |          |           |   |     |                          |                 |
| 14147          | 73                             | 84                        | 38999                               |                  | Rech             | nungskorrek         | tur 141473. Be    | elegdatum konnte   | nicht bestimmt | werden         |          |           |   |     |                          |                 |
|                |                                |                           |                                     |                  |                  |                     |                   |                    |                |                |          |           |   |     |                          |                 |
|                |                                |                           |                                     |                  |                  |                     |                   |                    |                |                |          |           |   |     |                          |                 |
|                |                                |                           |                                     |                  |                  |                     |                   |                    |                |                |          |           |   |     |                          |                 |
|                |                                |                           |                                     |                  |                  |                     |                   |                    |                |                |          |           |   |     |                          |                 |
|                |                                |                           |                                     |                  |                  |                     |                   |                    |                |                |          |           |   |     |                          |                 |
|                |                                |                           |                                     |                  |                  |                     |                   |                    |                |                |          |           |   |     |                          |                 |
|                |                                |                           |                                     |                  |                  |                     |                   |                    |                |                |          |           |   |     |                          |                 |
|                |                                |                           |                                     |                  |                  |                     |                   |                    |                |                |          |           |   |     |                          |                 |
|                |                                |                           |                                     |                  |                  |                     |                   |                    |                |                |          |           |   |     |                          |                 |
|                |                                |                           |                                     |                  |                  |                     |                   |                    |                |                |          |           |   |     |                          |                 |
|                |                                |                           |                                     |                  |                  |                     |                   |                    |                |                |          |           |   |     |                          |                 |
|                |                                |                           |                                     |                  |                  |                     |                   |                    |                |                |          |           |   |     |                          |                 |

Das Protokoll weist ab der Version 6.3 Build 4511 darauf hin, dass MÖBELPILOT das Belegdatum für stornierte Rechnungen und Rechnungskorrekturen (Gutschriften) nicht bestimmen kann. Der Grund hierfür ist, man hat als Belegdatum die Auswahl "*Auslieferdatum*" gewählt hat.

Klicken Sie auf den Hyperlink **Stornierte Rechnung 141472. Belegdatum konnte nicht bestimmt werden**.

|                                                                                                    | csp/mp61/BEWIDATA.mainFrame.cls                                                                                                    | - C Suchen     | → □ ×<br><u> </u> |
|----------------------------------------------------------------------------------------------------|----------------------------------------------------------------------------------------------------|----------------|-------------------|
| 🥔 Ambiente Einrichtungen 🛛 🛛                                                                                                   |                                                                                                    |                |                   |
| Buchen Ausg                                                                                                    | gangsrechnungen Uli Flottmann                                                                                                    | Suchen (Alt+s) | <b>M</b> P        |
| ←, 🖥                                                                                                    |                                                                                                    |                |                   |
|                                                                                                    | Belegdatum bestimmen                                                                                                    | <b>~</b>       |                   |
| Achtungli Wir empfe<br>Buchungsvorschlag.<br>Filale Auftragsm B<br>1 888999 2<br>Chabin<br>Rechnungsnummer<br>141472<br>141473 | Belegdatum bestimmen Uli Flottmann<br>Uli Flottmann<br>Auftrag Position(en) Betrag Belegnummer Belegdruckdatum<br>888999 1 11450 141472 19.12.2017 Belegdatum<br>19.12.2017 - Be | legdruckdatum  |                   |
|                                                                                                    |                                                                                                    |                |                   |
|                                                                                                    |                                                                                                    |                |                   |
|                                                                                                    |                                                                                                    |                |                   |
|                                                                                                    |                                                                                                    |                |                   |
|                                                                                                    |                                                                                                    |                |                   |
| <                                                                                                    |                                                                                                    |                | >                 |

Klicken Sie auf die Schaltfläche Öffnen.

| ← → @ http://172.16.2.40                                                                                                    | /csp/mp61/BEWIDATA.mainFrame.cls                                                                                                    | ♥ C Suchen                                                                                                    | ⊐ –<br>¢★ ★ ↑ | ×<br>• |
|----------------------------------------------------------------------------------------------------|----------------------------------------------------------------------------------------------------|----------------------------------------------------------------------------------------------------|---------------|--------|
| Ambiente Einrichtungen     Ambiente Einrichtungen     Ambiente Einrichtungen     Aufurgill Wir empfe Buchungsvorschlag.     Filale Auftragsnr B     S89999 2     Chabin     Rechnungsnummer 141472 141473 | cep/mp8/VERWIDATA.mainFrame.cls  pangsrechnungen Uii Flottmann  Belegdatum bestimmen  Belegdatum bestimmen Uii Flottma  Auftrag Position(en) Betrag Belegnummer Belegdruckdatum  888999 1 11450 141472 19.12.2017 | C Suchen  Suchen (Alt+s)  Belegdatum  19 12 2017 - Belendruckdatum 21 12 2017 - Belendruckdatum 22 12 2017 - Datum cer Austieterung aus der Positio |               |        |
|                                                                                                    |                                                                                                    |                                                                                                    |               | ~      |

Legen Sie im Auswahlfeld fest, welches Datum als Belegdatum an die FiBu übergeben werden soll.

Klicken Sie auf den Listeneintrag 21.12.2017 - Rechnungdruckdatum aus der Position.

| ← → @ http:// <b>172.16.2.40</b> /csp/mp61/BEWIDATA.mainFrame.cls - ℃ Suchen                                                                                                    | - □ ×<br>• ★ ☆ ●            |
|----------------------------------------------------------------------------------------------------|-----------------------------|
| Ambiente Einrichtungen × 🖸                                                                                                    |                             |
| Buchen Ausgangsrechnungen Uli Flottmann Suchen (Alt+s)                                                                                                    | <b>M</b> P                  |
| <. •                                                                                                    | MÖBELPILOT<br>sy et widd/in |
| Belegdatum bestimmen                                                                                                    |                             |
| Achtungil Wir engfe<br>Finale Auftrager<br>Chabin<br>Echnungsnummer<br>141472<br>141473<br>Haffar<br>Haffar |                             |
|                                                                                                    |                             |
| ٢                                                                                                    | >                           |

Klicken Sie auf die Schaltfläche OK.

| Certification (Contraction) | → 🥝 http://172.16.2                   | .40/csp/mp61/BE                                                                  | WIDATA.mainFrame.c         | ls                           |                                  |                                       |                                      | - (              | 3 Such    | en        |   | م                         | - □ ×<br>• ★ # @ |
|-----------------------------|---------------------------------------|----------------------------------------------------------------------------------|----------------------------|------------------------------|----------------------------------|---------------------------------------|--------------------------------------|------------------|-----------|-----------|---|---------------------------|------------------|
|                             | Buchen Au                             | sgangsre                                                                         | echnungen                  | Uli Flottmann                |                                  |                                       |                                      | Sucher           | n (Alt+s) |           | Q | MP                        | ^                |
|                             | ←,                                    |                                                                                  |                            |                              |                                  |                                       |                                      |                  |           |           |   | MÖBELPILOT<br>BY BENIDATA |                  |
| $\overline{\nabla}$         | Achtung!!! Wir em<br>Buchungsvorschla | pfehlen den Dr<br>ig:<br>Buchungsdat                                             | uck im Querformat          | und den Schriftgr            | ad zu verklein<br>Belegnr        | ern!<br>Buchungstext                  | Kostenstelle                         | Skt. Tane        | Skt. %    | Nettotage |   |                           |                  |
|                             | 1 888999<br>Chabin                    | 22.12.2017                                                                       | 11.450,00 22091            | 8400 19.00                   | JSt 141474                       | AR                                    | Rostenstene                          | 0                | 0,00      | 8         |   |                           |                  |
|                             | Rechnungsnumme                        | r Ai                                                                             | 11.450,00<br>uftragsnummer | Fehler                       |                                  |                                       |                                      |                  |           |           |   |                           |                  |
|                             | 141472<br>141473                      | 88<br>10<br>10<br>10<br>10<br>10<br>10<br>10<br>10<br>10<br>10<br>10<br>10<br>10 | 38999<br>38999             | Stornierte Re<br>Rechnungsko | hnung 141472.<br>rrektur 141473. | Belegdatum konnt<br>Belegdatum konnte | e nicht bestimmt<br>e nicht bestimmt | werden<br>werden |           |           |   |                           |                  |
|                             |                                       |                                                                                  |                            |                              |                                  |                                       |                                      |                  |           |           |   |                           |                  |
|                             |                                       |                                                                                  |                            |                              |                                  |                                       |                                      |                  |           |           |   |                           |                  |
|                             |                                       |                                                                                  |                            |                              |                                  |                                       |                                      |                  |           |           |   |                           |                  |
|                             |                                       |                                                                                  |                            |                              |                                  |                                       |                                      |                  |           |           |   |                           |                  |
|                             |                                       |                                                                                  |                            |                              |                                  |                                       |                                      |                  |           |           |   |                           |                  |
|                             |                                       |                                                                                  |                            |                              |                                  |                                       |                                      |                  |           |           |   |                           |                  |
|                             |                                       |                                                                                  |                            |                              |                                  |                                       |                                      |                  |           |           |   |                           |                  |
|                             |                                       |                                                                                  |                            |                              |                                  |                                       |                                      |                  |           |           |   |                           | ~                |

Klicken Sie auf den Hyperlink **Rechnungskorrektur 141473. Belegdatum konnte nicht bestimmt werden**.

| Ambiente Einrichtungen     Ambiente Einrichtungen     Buchen Ausgangsrechnungen     Belegdatum bestimmen     Belegdatum bestimmen     Belegdatum bestimmen     Belegdatum bestimmen     Uli Flottmann     Belegdatum bestimmen     Uli Flottmann     Belegdatum bestimmen     Uli Flottmann     Belegdatum bestimmen     Uli Flottmann           |     |
|----------------------------------------------------------------------------------------------------|-----|
| Ambiente Einrichtungen ×<br>Buchen Ausgangsrechnungen Uli Flottmann<br>Suchen (Alt+s)<br>Belegdatum bestimmen<br>Achtungtii Wir empfe<br>Buchungsvorschlag:<br>Chabin<br>Rechnungsvorschlag:<br>Belegdatum bestimmen Uli Flottmann<br>Die Flottmann<br>Belegdatum bestimmen Uli Flottmann<br>Die Flottmann<br>Belegdatum bestimmen Uli Flottmann | ä 🙂 |
| Buchen Ausgangsrechnungen Uli Flottmann                                                                                                    |     |
| AchtungIII Wir empfe   Belegdatum bestimmen   Filiae Auftragei   Chabin                                                                                                    | î   |
| Belegdatum bestimmen       Achtungli Wir empfe<br>Buchungsvorschlag:<br>Filide Auftragen     Belegdatum bestimmen     Uli Flottmann       Filide Auftragen     Image: Chabin     Image: Chabin     Image: Chabin       Bechnungsvorschlag:     Image: Chabin     Image: Chabin     Image: Chabin                                                 |     |
| Achtungli Wir empfe<br>Buchungsvorschlag:<br>Filiae Auftragen B<br>1 888999 2<br>Chabin<br>Rechnungsnummer                                                                                                    |     |
| 141472         141472         141473         Auftrag Position(en) Betrag Belegnummer Belegdruckdatum Belegdatum 20.12.2017         20.12.2017         20.12.2017         Belegdatum                                                                                                    |     |
|                                                                                                    |     |
|                                                                                                    |     |
|                                                                                                    | ~   |

Klicken Sie auf die Schaltfläche Öffnen.

| Ambiente Einrichtungen                                                                                                  | /csp/mp61/BEWIDATA.mainFrame.cls                                                                                                 | ♥ C Suchen                                                                                                    | _<br>- م                                   | □ ×<br>• ★ # <sup>©</sup> |
|----------------------------------------------------------------------------------------------------|----------------------------------------------------------------------------------------------------|----------------------------------------------------------------------------------------------------|--------------------------------------------|---------------------------|
| Buchen Aus                                                                                                    | gangsrechnungen Uli Flottmann                                                                                                    | Suchen (Alt+s)                                                                                                    | MP.                                        | ^                         |
| AchtungIII Wir empfe<br>Buchungsvorschlag:<br>Filiale Auftragsnr P<br>1 888999 2<br>Chabin<br>Rechnungsnummer<br>141472 | Belegdatum bestimmen<br>Belegdatum bestimmen Uli Flottr<br>Uli Flottr<br>Auffrag Position(en) Betrag Belegnummer Belegdruckdatur | nann<br>Beleodatum                                                                                                    | MOBELPILOT<br>JORGENIU<br>DECEMBER<br>PROF |                           |
| 141473                                                                                                    | 888999 1 -11450 141473 20.12.2017                                                                                                | 2012 2017 - Belendruckdatum<br>21.12.2017 - Rechnungdruckdatum aus der Position<br>22.12.2017 - Rechnungdruckdatum der Originalrechnun<br>19.12.2017 - Rechnungdruckdatum der Originalrechnung<br>21.12.2017 - Belegdatum aus der Originalrechnung | ng                                         |                           |
|                                                                                                    |                                                                                                    |                                                                                                    |                                            | ~                         |

Legen Sie im Auswahlfeld fest, welches Datum als Belegdatum an die FiBu übergeben werden soll.

Klicken Sie auf den Listeneintrag 21.12.2017 - Rechnungdruckdatum aus der Position.

| ← → @ http://172.16.2.40/csp/mp61/BEWIDATA.mainFrame.cls - C Suchen                                                                                                    | × □ –<br>₽ ★ ★ ©         |
|----------------------------------------------------------------------------------------------------|--------------------------|
| 🥔 Ambiente Einrichtungen 🛛 🔪                                                                                                    |                          |
| Buchen Ausgangsrechnungen Uli Flottmann Suchen (Alt+s)                                                                                                    | <b>M</b> Î               |
| ←                                                                                                    | MÖBELPILOT<br>BY BYBOATA |
| Belegdatum bestimmen                                                                                                    | <u> </u>                 |
| AchtungHI Wir empfe         1       88999         1       Chabin         1       Rechnungsnummer         14472       141472         141472       -11450 141473       20.12.2017         21.12.2017 - Rechnungdruckdatum aus der Position |                          |
|                                                                                                    |                          |
|                                                                                                    | ×                        |

Klicken Sie auf die Schaltfläche OK.

| →<br>Ambier | ) 🥑 http://1               | 172.16.2.4<br>1gen     | 40/csp/mp61/BE       | WIDATA.mai          | nFrame.c | s          |                              |                               |                                      |                 | <b>~</b> (       | Ċ Su     | chen           |   |      | - م | • • • | ×<br># 0 |
|-------------|----------------------------|------------------------|----------------------|---------------------|----------|------------|------------------------------|-------------------------------|--------------------------------------|-----------------|------------------|----------|----------------|---|------|-----|-------|----------|
| E           | Buchen                     | n Aus                  | sgangsre             | echnur              | ngen     | Uli Flotti | mann                         |                               |                                      |                 | Suche            | n (Alt+s | )              | Q | N    | P   |       | ^        |
|             | -                          | ←,                     |                      |                     |          |            |                              |                               |                                      |                 |                  |          |                |   | MÖBE |     |       |          |
| /<br>E      | Achtung!!! V<br>Buchungsvo | Vir emp<br>orschlag    | fehlen den Dru<br>I: | uck im Que          | erformat | und den S  | chriftgrad z                 | u verkleine                   | ml                                   | Ma séa maéa lia | Cité Tana        |          | Netterie       |   |      |     |       |          |
|             | 1 8889<br>Chai             | uragsnr<br>999<br>Ibin | 22.12.2017           | Betrag<br>11.450,00 | 22091    | 8400       | 19.00 USt                    | 141474                        | AR                                   | Kostenstelle    | SKT. Tage<br>0   | 0,00     | Nettotage<br>8 |   |      |     |       |          |
|             | Rechnungsr                 | nummer                 | Au                   | 11.450,00           | ner      | Fehle      | r                            |                               |                                      |                 |                  |          |                |   |      |     |       |          |
|             | 141472<br>141473           |                        | 88                   | 8999<br>8999        |          | Storn      | ierte Rechnu<br>nungskorrekt | ng 141472. B<br>ur 141473. Be | elegdatum konnte<br>elegdatum konnte | nicht bestimmt  | werden<br>werden |          |                |   |      |     |       |          |
|             |                            |                        |                      |                     |          |            |                              |                               |                                      |                 |                  |          |                |   |      |     |       |          |
|             |                            |                        |                      |                     |          |            |                              |                               |                                      |                 |                  |          |                |   |      |     |       |          |
|             |                            |                        |                      |                     |          |            |                              |                               |                                      |                 |                  |          |                |   |      |     |       |          |
|             |                            |                        |                      |                     |          |            |                              |                               |                                      |                 |                  |          |                |   |      |     |       |          |
|             |                            |                        |                      |                     |          |            |                              |                               |                                      |                 |                  |          |                |   |      |     |       |          |
|             |                            |                        |                      |                     |          |            |                              |                               |                                      |                 |                  |          |                |   |      |     |       |          |
|             |                            |                        |                      |                     |          |            |                              |                               |                                      |                 |                  |          |                |   |      |     |       |          |
|             |                            |                        |                      |                     |          |            |                              |                               |                                      |                 |                  |          |                |   |      |     |       | ~        |

Klicken Sie auf die Schaltfläche Zurück.

Ð

| uchen Ausgangsrechnungen                          | Uli Flottmann                              | Suchen (Alt+s)             | MD          |
|---------------------------------------------------|--------------------------------------------|----------------------------|-------------|
| √_ C ← ? 🖣                                        |                                            |                            | MÖBELPILOT  |
|                                                   |                                            |                            | BY BEWIDATA |
| •                                                 |                                            | _                          |             |
| Buchungsverhalten                                 | O - Alle neuen Rechnungen                  | h buchen                   |             |
|                                                   | <ul> <li>Nur Protokoll erzeugen</li> </ul> | (nicht buchen)             |             |
| Belegart                                          | 0 - Ausgangs- und Anzahlungs               | srechnungen buchen         |             |
| von/bis Rechnungsnummer                           |                                            |                            |             |
| von/bis Rechnungsdatum                            |                                            |                            |             |
| von/bis Auslieferungsdatum                        |                                            |                            |             |
| Ausgangsrechnungen                                |                                            |                            |             |
| Belegdatum                                        | 0 - aus Rechnungs- und Auslie              | eferungsdatum das jüngere  |             |
| Vollständigkeit                                   | 1 - auch unvollständig ausgelie            | eferte Rechnungen          |             |
| Anzahlungsrechnungen                              |                                            |                            |             |
| Belegdatum                                        | 0 - Druckdatum bzw. Zahlungs               | sdatum der Zahlung         |             |
|                                                   | Anzahlungsrechnungsnu                      | mmer immer als Belegnummer |             |
| h                                                 |                                            |                            |             |
| r, zo.uz.zuro, rocaest4 jjsupportgenoebetpiot.dej |                                            |                            |             |
|                                                   |                                            |                            |             |
|                                                   |                                            |                            |             |
|                                                   |                                            |                            |             |
|                                                   |                                            |                            |             |

Bauen Sie nun wie gewohnt die endgültige Buchungsdatei auf.

Klicken Sie auf das Auswahlfeld - Alle neuen Rechnungen buchen.

| Ambiente Einrichtungen ×                                                                                         | A.mainFrame.cls                                                            | → Ĉ Suchen                                                                                                    | - □ ×<br>● \$ ★ \$ ●      |
|----------------------------------------------------------------------------------------------------|----------------------------------------------------------------------------|----------------------------------------------------------------------------------------------------|---------------------------|
| Buchen Ausgangsrech<br>✓ C ← ? 着                                                                                 | NUNGEN Uli Flottmann                                                       | Suchen (Alt+s)                                                                                                    | P.<br>LPILOT<br>INTERBOLY |
| Buchungsverhalten<br>Belegart<br>von/bis Rechnungsnummer<br>von/bis Rechnungsdatum<br>von/bis Auslieferungsdatum | - Alle neuen 1     - Aur Protoko     - Ausgangs- und     -                 | Rechnungen buchen<br>il erzeugen (nicht buchen)<br>d Anzahlungsrechnungen buchen<br>iii<br>iiii<br>iiii                                         |                           |
| Ausgangsrechnungen Belegdatum Vollständigkeit Anzahlungsrechnungen Belegdatum                                    | 0 - aus Rechnung<br>1 - auch unvollstä<br>0 - Druckdatum bz<br>Anzahlungsr | s- und Auslieferungsdatum das jüngere<br>ndig ausgelieferte Rechnungen<br>zw. Zahlungsdatum der Zahlung<br>echnungsnummer immer als Belegnummer |                           |
| ↑<br>[UF: 20 02 2010, 16:34 04]support@inverbelplet.dej                                                          |                                                                            |                                                                                                    | ~                         |

Klicken Sie auf das Eingabefeld von/bis Auslieferungsdatum.

|               |                                                    |                       |                                                             |          | – 🗆 🗙                     |
|---------------|----------------------------------------------------|-----------------------|-------------------------------------------------------------|----------|---------------------------|
| <b>(</b> + )( | → 🥔 http://172.16.2.40/csp/mp61/BEWID.             | ATA.mainFrame.cls     | → 🖒 Suchen                                                  |          | 🔎 🌣 🛧 🖓 🤐                 |
| <i>e</i> Amb  | piente Einrichtungen 🛛 🗙 🗋                         |                       |                                                             |          |                           |
|               | Buchen Ausgangsrec                                 | hnungen Uli Flottmann | Suchen (Alt+s)                                              | Q        | MP.                       |
|               | ע כ ← ? ∎                                          |                       |                                                             |          | MÖBELPILOT<br>BY BEWIDATA |
| L             | •                                                  |                       |                                                             | _        |                           |
|               | Buchungsverhalten                                  |                       | Alle neuen Rechnungen buchen                                |          |                           |
|               |                                                    |                       | <ul> <li>- Nur Protokoll erzeugen (nicht buchen)</li> </ul> |          |                           |
|               | Belegart                                           |                       | 0 - Ausgangs- und Anzahlungsrechnungen buchen               | <b>_</b> |                           |
|               | von/bis Rechnungsnummer                            |                       |                                                             |          |                           |
|               | von/bis Rechnungsdatum                             | 00                    | <u>on</u>                                                   |          |                           |
|               | von/bis Auslieferungsdatum                         |                       | <u>lon</u>                                                  |          |                           |
|               | Ausgangsrechnungen                                 |                       | -                                                           | _        |                           |
|               | Belegdatum                                         |                       | 0 - aus Rechnungs- und Auslieferungsdatum das jüngere       | -        |                           |
|               | Vollständigkeit                                    |                       | 1 - auch unvollständig ausgelieferte Rechnungen             |          |                           |
|               | Anzahlungsrechnungen                               |                       |                                                             | _        |                           |
|               | Belegdatum                                         |                       | 0 - Druckdatum bzw. Zahlungsdatum der Zahlung               | -        |                           |
|               |                                                    |                       | Anzahlungsrechnungsnummer immer als Belegnummer             | _        |                           |
|               | ↑<br>BE 28.02.2018 18:34:04Europet/@moduleIded.del |                       |                                                             |          |                           |
|               | [0+, 20.04.2010, 10.04.04][bitplotogenoeurplot.org |                       |                                                             |          |                           |
|               |                                                    |                       |                                                             |          |                           |
|               |                                                    |                       |                                                             |          |                           |
|               |                                                    |                       |                                                             |          |                           |
|               |                                                    |                       |                                                             |          |                           |
|               |                                                    |                       |                                                             |          | ~                         |
|               |                                                    |                       |                                                             |          |                           |

Geben Sie 011217 im Feld von/bis Auslieferungsdatum ein.

| Ambiente Einrichtungen ×                                                                                         |                                                                                                    | × ם –<br>• <b>* * ۴</b> |
|----------------------------------------------------------------------------------------------------|----------------------------------------------------------------------------------------------------|-------------------------|
| Buchen Ausgangsrechnungen<br>↓ C ← ? ■                                                                           | Uli Flottmann Suchen (Alt+s)                                                                                                    |                         |
| Buchungsverhalten<br>Belegart<br>von/bis Rechnungsnummer<br>von/bis Rechnungsdatum<br>von/bis Auslieferungsdatum | - Alle neuen Rechnungen buchen     - Nur Protokoli erzeugen (nicht buchen)     - Ausgangs- und Anzahlungsrechnungen buchen     -      -      -      -      -      -      -      -      -      -      -      -      -      -      -      -      -      -      -      -      -      -      -      -      -      -      -      -      -      -      -      -      -      -      -      -      -      -      -      -      -      -      -      -      -      -      -      -      -      -      -      -      -      -      -      -      -      -      -      -      -      -      -      -      -      -      -      -      -      -      -      -      -      -      -      -      -      -      -      -      -      -      -      -      -      -      -      -      -      -      -      -      -      -      -      -      -      -      -      -      -      -      -      -      -      -      -      -      -      -      -      -      -      -      -      -      -      -      -      -      -      -      -      -      -      -      -      -      -      -      -      -      -      -      -      -      -      -      -      -      -      -      -      -      -      -      -      -      -      -      -      -      -      -      -      -      -      -      -      -      -      -      -      -      -      -      -      -      -      -      -      -      -      -      -      -      -      -      - |                         |
| Ausgangsrechnungen Belegdatum Vollständigkeit     Anzahlungsrechnungen Belegdatum                                | 0 - aus Rechnungs- und Auslieferungsdatum das jüngere         1 - auch unvollständig ausgelieferte Rechnungen         0 - Druckdatum bzw. Zahlungsdatum der Zahlung                                                                                                    |                         |
| tur, 28.02.2019, 16.34.04]wępost@montexiplek.dej                                                                 | Anzahlungsrechnungsnummer immer als Belegnummer                                                                                                    |                         |
|                                                                                                    |                                                                                                    | ~                       |

Klicken Sie auf das Eingabefeld von/bis Auslieferungsdatum.

|              |                                                   |                        |                                                                                             |          | – 🗆 X       |
|--------------|---------------------------------------------------|------------------------|---------------------------------------------------------------------------------------------|----------|-------------|
| <b>(</b> - ) | http://172.16.2.40/csp/mp61/BEW                   | IDATA.mainFrame.cls    | → 🖒 Suchen                                                                                  |          | 🔎 🕆 🛧 🔍     |
| ambi 🦉       | iente Einrichtungen 🛛 🗙 📑                         |                        |                                                                                             |          |             |
|              | Buchen Ausgangsred                                | Chnungen Uli Flottmann | Suchen (Alt+s)                                                                              | <u>र</u> | <b>МР.</b>  |
|              |                                                   |                        |                                                                                             |          | PF BERNOATA |
|              | Buchungsverhalten                                 |                        | - Alle neuen Rechnungen buchen                                                              |          |             |
|              | Belegart                                          |                        | O - Nur Protokoll erzeugen (nicht buchen)     O - Ausgangs- und Anzahlungsrechnungen buchen |          |             |
|              | von/bis Rechnungsnummer                           |                        |                                                                                             |          |             |
|              | von/bis Rechnungsdatum                            | <u></u>                | 01                                                                                          |          |             |
|              | von/bis Auslieferungsdatum                        | 01.12.2017             |                                                                                             |          |             |
|              | Ausgangsrechnungen                                |                        |                                                                                             |          |             |
|              | Belegdatum                                        |                        | 0 - aus Rechnungs- und Auslieferungsdatum das jüngere                                       |          |             |
|              | Vollständigkeit                                   |                        | 1 - auch unvollständig ausgelieferte Rechnungen                                             |          |             |
|              | Anzahlungsrechnungen                              |                        |                                                                                             | _        |             |
|              | Belegdatum                                        |                        | 0 - Druckdatum bzw. Zahlungsdatum der Zahlung                                               |          |             |
|              |                                                   |                        | Anzahlungsrechnungsnummer immer als Belegnummer                                             |          |             |
|              | [UF, 28.02.2018, 18:34:04][support@moebelp8ot.de] |                        |                                                                                             |          |             |
|              |                                                   |                        |                                                                                             |          |             |
|              |                                                   |                        |                                                                                             |          |             |
|              |                                                   |                        |                                                                                             |          |             |
|              |                                                   |                        |                                                                                             |          | ~           |
|              |                                                   |                        |                                                                                             |          |             |

Geben Sie 311217 im Feld von/bis Auslieferungsdatum ein.

| ← → @ ht Æ Ambiente Einrice     | ttp:// <b>172.16.2.40</b> /csp/mp61/BEWIDAT                                                   | ïA.mainFrame.cls     | ✓ C Suchen                                                                                                    | _<br>۲ • ۹ | □ ×<br>• ★ ¤ ● |
|---------------------------------|-----------------------------------------------------------------------------------------------|----------------------|----------------------------------------------------------------------------------------------------|------------|----------------|
| Buch                            | nen Ausgangsrech<br>C ← ? =                                                                   | NUNGEN Uli Flottmann | Suchen (Alt+s)                                                                                                    |            | ^              |
| Buch<br>Beleg<br>von/b<br>von/b | nungsverhalten<br>gart<br>bis Rechnungsnummer<br>bis Rechnungsdatum<br>bis Auslieferungsdatum | 01.12.2017 off       | Alle neuen Rechnungen buchen     - Nur Protokoll erzeugen (nicht buchen)     - Ausgangs- und Anzahlungsrechnungen buchen     311217     0 | -          |                |
| Beleg<br>Vollst<br>Beleg        | Ausgangsrechnungen<br>gdatum<br>ständigkeit<br>Anzahlungsrechnungen<br>gdatum                 |                      | O - aus Rechnungs- und Auslieferungsdatum das jüngere     1 - auch unvollständig ausgelieferte Rechnungen     v                           | -          |                |
| <b>↑</b><br>(UF, 28.02.20       | 018, 16 36 Gajinepport@wootkoplant.doj                                                        |                      |                                                                                                    |            | v              |

Klicken Sie auf die Schaltfläche Öffnen.

| Contraction (Contraction) | (@ http://172.16.2.40/csp/mp61/BEWIDATA.mainFrame.cls ente Einrichtungen ×                                                                   | ✓ C Suchen                                                                                                    | × ם –<br>۹ <b>× † †</b> * 9 |
|---------------------------|----------------------------------------------------------------------------------------------------|----------------------------------------------------------------------------------------------------|-----------------------------|
|                           | Buchen Ausgangsrechnungen Uli Flottmar                                                                                                    | nn Suchen (Alt+s)                                                                                                    |                             |
|                           | Belegart vor/bis Rechnungsnummer vor/bis Rechnungsdatum vor/bis Auslieferungsdatum 01.12.2017  Ausgangsrechnungen Belegdatum Vollstandigkeit | Alle neuen Rechnungen buchen     - Nur Protokoll erzeugen (nicht buchen)     - Ausgangs- und Anzahlungsrechnungen buchen     - Ausgangs- und Anzahlungsrechnungen buchen     - aus Rechnungs- und Anslieferungsdatum das jängere     1 - nur Auslieferungsdatum     2 - nur Rechnungsgatum |                             |
|                           | Anzahlungsrechnungen<br>Belegdatum                                                                                                    | O - Druckdatum bzw. Zahlungsdatum der Zahlung     Anzahlungsrechnungsnummer immer als Belegnummer                                                                                                    |                             |

Klicken Sie auf den Listeneintrag 1 - nur Auslieferungsdatum.

| O Mttp://172.16.240/csp/mp61/8EWIDATA.mainFrame.cls     Ambiente Einrichtungen ×                                               | ✓ C Suchen                                                                                                    | - □ ×<br><u>₽</u> ★★ <b>0</b> |
|----------------------------------------------------------------------------------------------------|----------------------------------------------------------------------------------------------------|-------------------------------|
| Buchen Ausgangsrechnungen Uli Flottmann                                                                                        | Suchen (Alt+s)                                                                                                    |                               |
| Buchungsverhalten<br>Belegart<br>von/bis Rechnungsnummer<br>von/bis Rechnungsdatum<br>von/bis Auslieferungsdatum<br>01.12.2017 | - Alle neuen Rechnungen buchen     - Nur Protokoll erzeugen (nicht buchen)     - Ausgangs- und Anzahlungsrechnungen buchen |                               |
| Ausgangsrechnungen Belegdatum Vollständigkeit     Anzahlungsrechnungen                                                         | 1 - nur Auslieferungsdatum       1 - auch unvollständig ausgelieferte Rechnungen                                           |                               |
| Belegdatum<br>↑<br>(UF, 28.02.2011), 16.34.04]support@involtesiplet.dej                                                        | O - Druckdatum bzw. Zahlungsdatum der Zahlung     Anzahlungsrechnungsnummer immer als Belegnummer                          |                               |
|                                                                                                    |                                                                                                    | ~                             |

Klicken Sie auf die Schaltfläche OK.

| <u>_</u> |                      | http://172.16.2                         | 40/aan/mm61/PE                              |                                   | Economic el                 |                                |                                     |                                   |                          |              |                | *              | han            |   |           | -         |     | × |
|----------|----------------------|-----------------------------------------|---------------------------------------------|-----------------------------------|-----------------------------|--------------------------------|-------------------------------------|-----------------------------------|--------------------------|--------------|----------------|----------------|----------------|---|-----------|-----------|-----|---|
| C        | Ambiente Ei          | nttp://172.10.2                         | × 🖸                                         | WIDATA.mair                       | Frame.cl                    | 5                              |                                     |                                   |                          |              | • (            | Suc            | nen            |   |           | 2.4       | пхж |   |
|          | Buc                  | chen Au                                 | sgangsre                                    | echnun                            | gen                         | Uli Flottn                     | nann                                |                                   |                          |              | Sucher         | n (Alt+s)      |                | Q | M         |           |     | ^ |
|          |                      | ←,                                      |                                             |                                   |                             |                                |                                     |                                   |                          |              |                |                |                |   | MÖBELPILO | DT<br>NTA |     |   |
| Ę        | Achtu<br>Filial<br>1 | ung!!! Wir em<br>e Auftragsnr<br>888999 | pfehlen den Dr<br>Buchungsdat<br>21.12.2017 | uck im Que<br>Betrag<br>11.450,00 | rformat<br>Solikto<br>22091 | und den So<br>Habenkto<br>8400 | chriftgrad z<br>Steuer<br>19.00 USt | u verkleiner<br>Belegnr<br>141472 | n!<br>Buchungstext<br>AR | Kostenstelle | Skt. Tage<br>0 | Skt. %<br>0,00 | Nettotage<br>8 |   |           |           |     |   |
|          | 1                    | Chabin<br>888999<br>Chabin              | 21.12.2017                                  | -11.450,00                        | 22091                       | 8400                           | 19.00 USt                           | 141473                            | GU                       |              | 0              | 0,00           | 8              |   |           |           |     |   |
|          |                      | Chabin                                  | 22.12.2017                                  | 11.450,00                         | 22091                       | 8400                           | 19.00 05t                           | 1414/4                            | AR                       |              | U              | 0,00           | 8              |   |           |           |     |   |
| ſ        | ,                    |                                         |                                             |                                   |                             |                                |                                     |                                   |                          |              |                |                |                |   |           |           |     |   |
|          |                      |                                         |                                             |                                   |                             |                                |                                     |                                   |                          |              |                |                |                |   |           |           |     |   |
|          |                      |                                         |                                             |                                   |                             |                                |                                     |                                   |                          |              |                |                |                |   |           |           |     |   |
|          |                      |                                         |                                             |                                   |                             |                                |                                     |                                   |                          |              |                |                |                |   |           |           |     |   |
|          |                      |                                         |                                             |                                   |                             |                                |                                     |                                   |                          |              |                |                |                |   |           |           |     |   |
|          |                      |                                         |                                             |                                   |                             |                                |                                     |                                   |                          |              |                |                |                |   |           |           |     |   |
|          |                      |                                         |                                             |                                   |                             |                                |                                     |                                   |                          |              |                |                |                |   |           |           |     | ~ |

# Wir empfehlen Ihnen, das Protokoll auszudrucken.

Klicken Sie auf die Schaltfläche zur Willkommensseite.

i

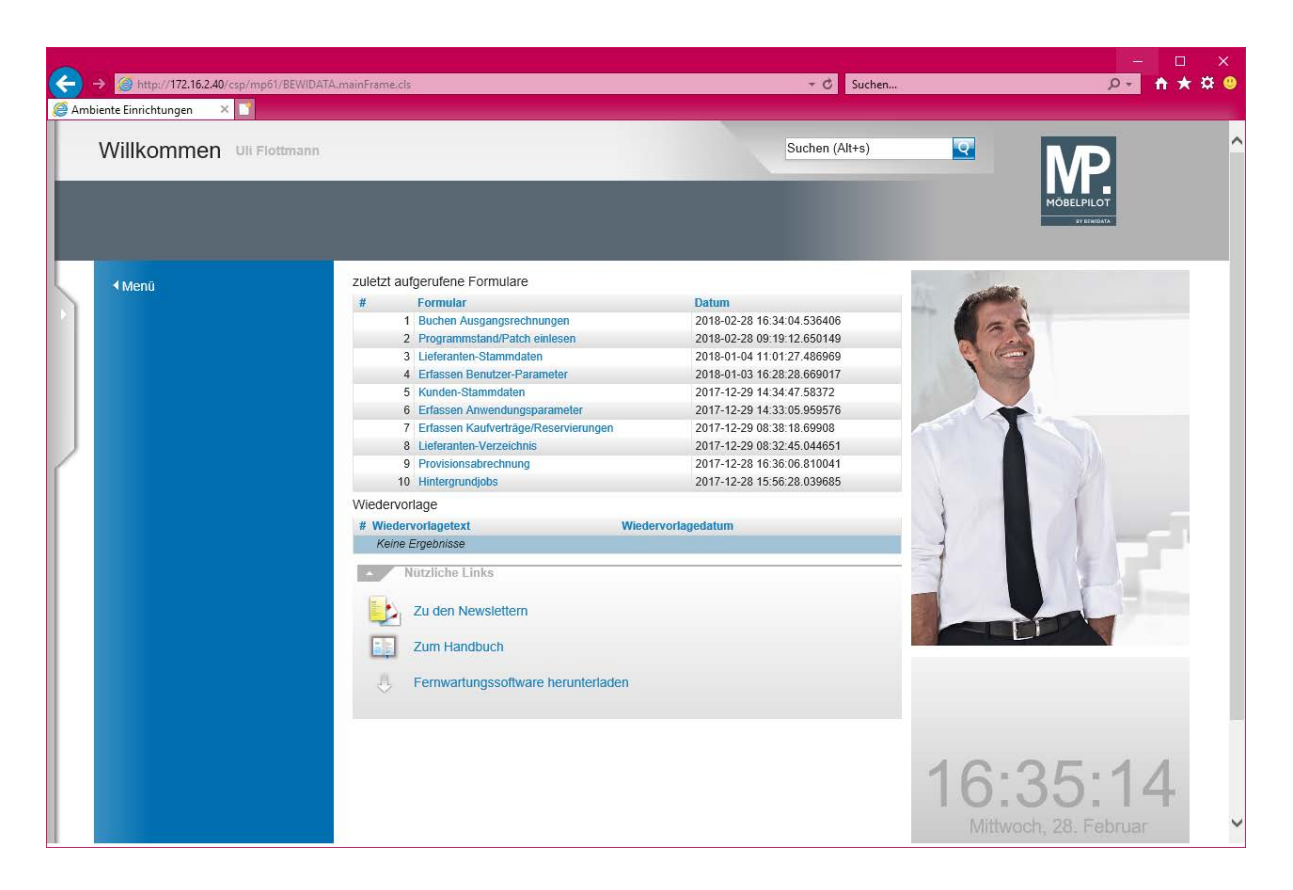